## **CONFIGURAZIONE ZOIPER**

• Prima scaricare l'APP al seguente Link: https://play.google.com/store/apps/details?id=com.zoiper.android.app

| 10:51 🖋 🦻 ⊘ 🔸                 | 0,6KB/s 🎧 🚸 📶 🤶 580' |  |
|-------------------------------|----------------------|--|
| ← zoiper                      | Q Ŷ                  |  |
| Zoiper IAX SIP VOIP Softphone |                      |  |

Securax LTD. • Comunicazione ▶ Installato

Per configurare correttamente un account zoiper seguire le istruzioni qui di seguito descritte:

- Nella schermata principale inserire:
- username: il numero dell'interno (fornite da IP-Net )
- password: la password che potrà essere alfanumerico (fornite da IP-Net )
- Cliccare su CREATE AN ACCOUNT

| Ð          | <b>ZoiPer</b><br>Voip · Chat · Video |
|------------|--------------------------------------|
| Username @ | PBX/VoIP provider                    |
| Password   | Ø                                    |
|            | 00                                   |
| Crea       | te an account                        |

-Nella schermata successiva bisogna inserire il NOME HOST xxx.xxx.xxx.9265 Dove il xxx.xxx.xxx corrisponde all'IP del server di riferimento ( data fornito da IP-Net )

> Inserisci il nome host e seleziona il tuo provider dall'elenco

nome host o provider

212.110.16.189:<u>9265</u>

Oppure puoi cercare il nome del tuo provider. Potremmo conoscere le impostazioni.

Avanti

-In questa schermata saltare il procedimento premendo il tasto SALTA

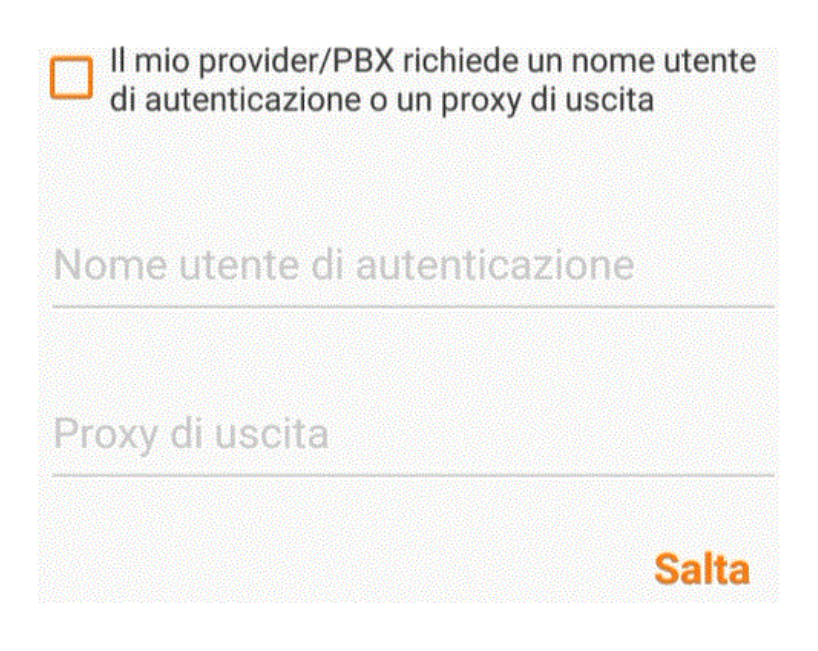

- cliccare sull'ultima opzione IAX UDP, e attendere la fine del test.

Attendere, test delle possibili configurazioni

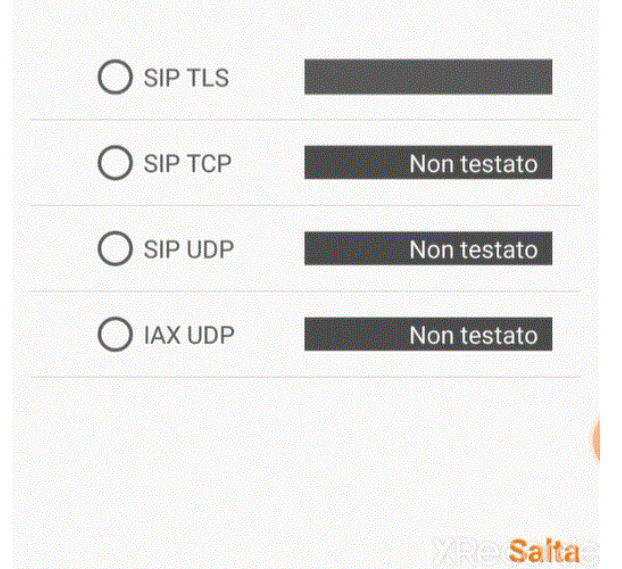

-Quando l'interno sarà registrato cliccare sul nome visualizzato per entrare in configurazione

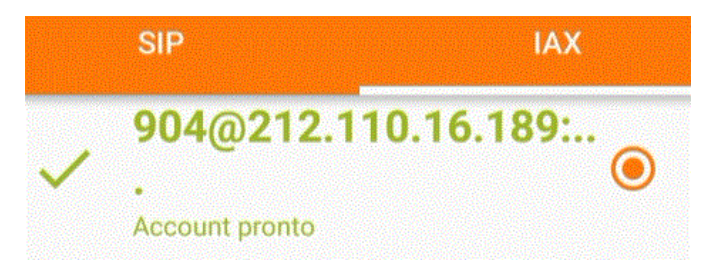

-Scorrere il menu a tendina e cliccare sull'opzione NUMBER REWRITING

| Context                                                     |   |
|-------------------------------------------------------------|---|
| Ringtone                                                    |   |
| Enable On Start<br>Register account when ZoiPer is started. |   |
| Number Rewriting                                            |   |
| Network Settings                                            | 0 |

La configurazione dovrà essere uguale a questa schermata:

-Togliere la spunta da ENABLE STRIP DIAL CHARACHTERS

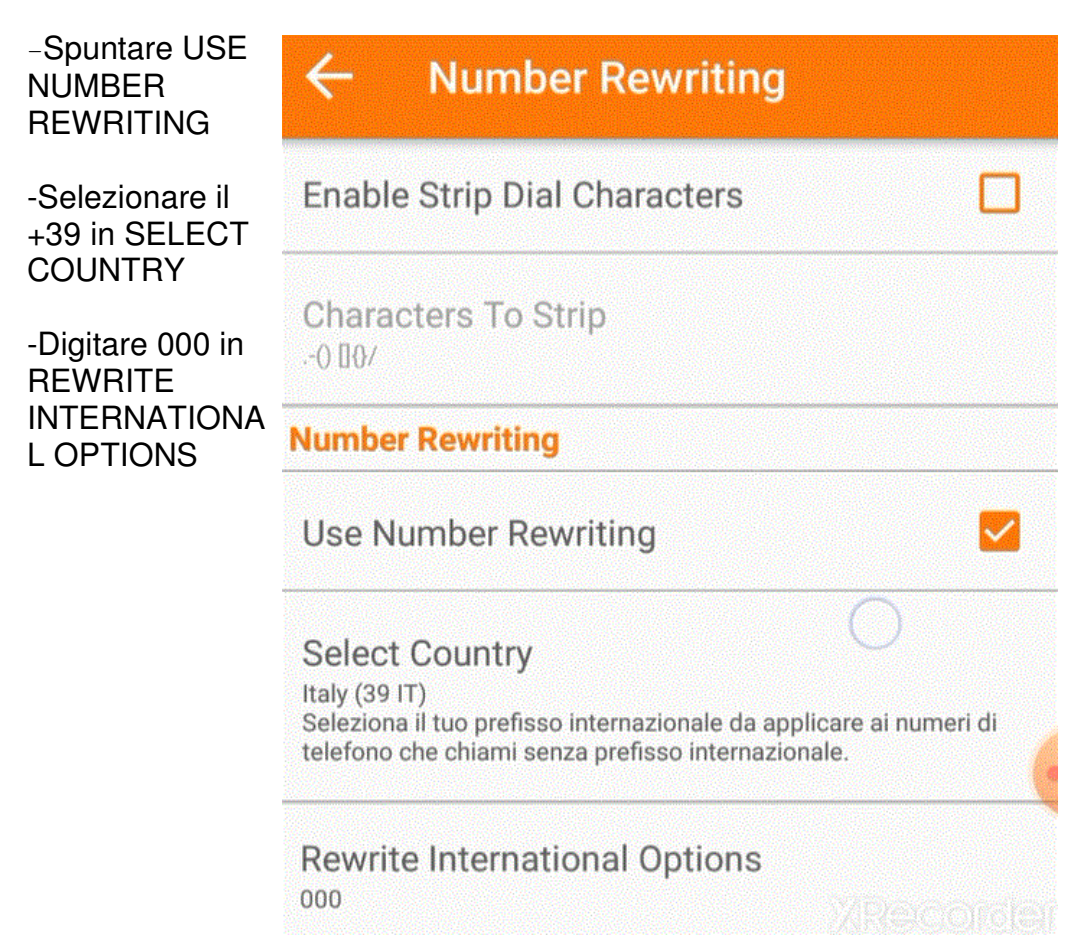